Teams へのログイン方法

最終更新 2021/05/28

★まずはじめに…

Teams を利用するには、「Microsoft365」にサインインをする必要があります。 すでにサインインができている方は、<u>P.2 < Teams へのログイン方法></u>へ、 初回サインインがまだの方は、<u>下記 < Microsoft 365 への初回サインイン方法></u>へ、お進みください。 ※サインインする際は、Google Chrome のご利用を推奨します。

## <Microsoft 365 への初回サインイン方法> ※マニュアルを参考に各自でサインインしてください。

① 桃山学院大学 情報センター ホームページ (https://www.andrew.ac.jp/c-center/index.html) にアクセスする。

② 画面右下にある「Microsoft 365 について」をクリックする。

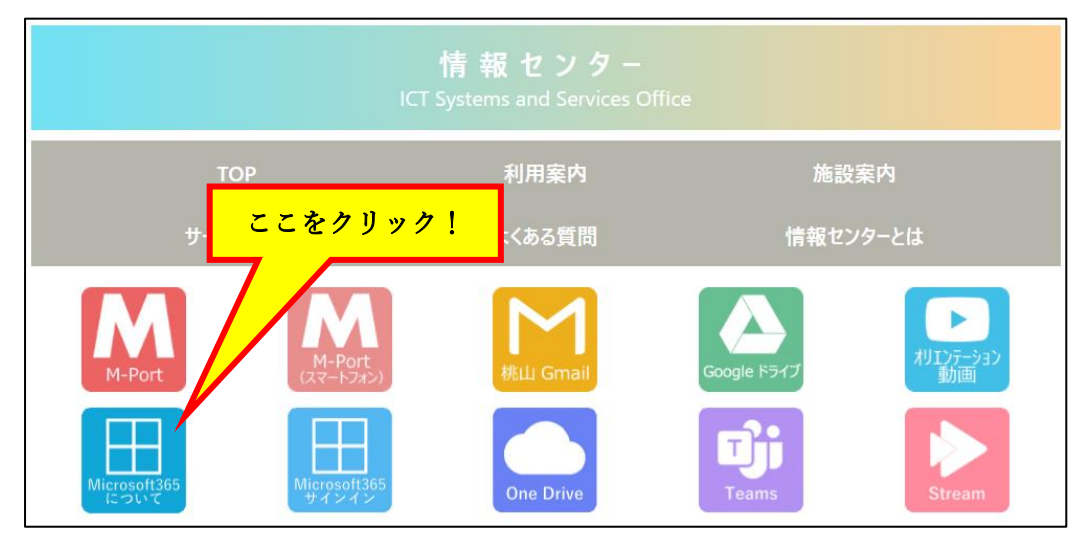

③ 「初回サインイン手順はこちら」をクリックし、マニュアルの手順に沿ってサインインをする。

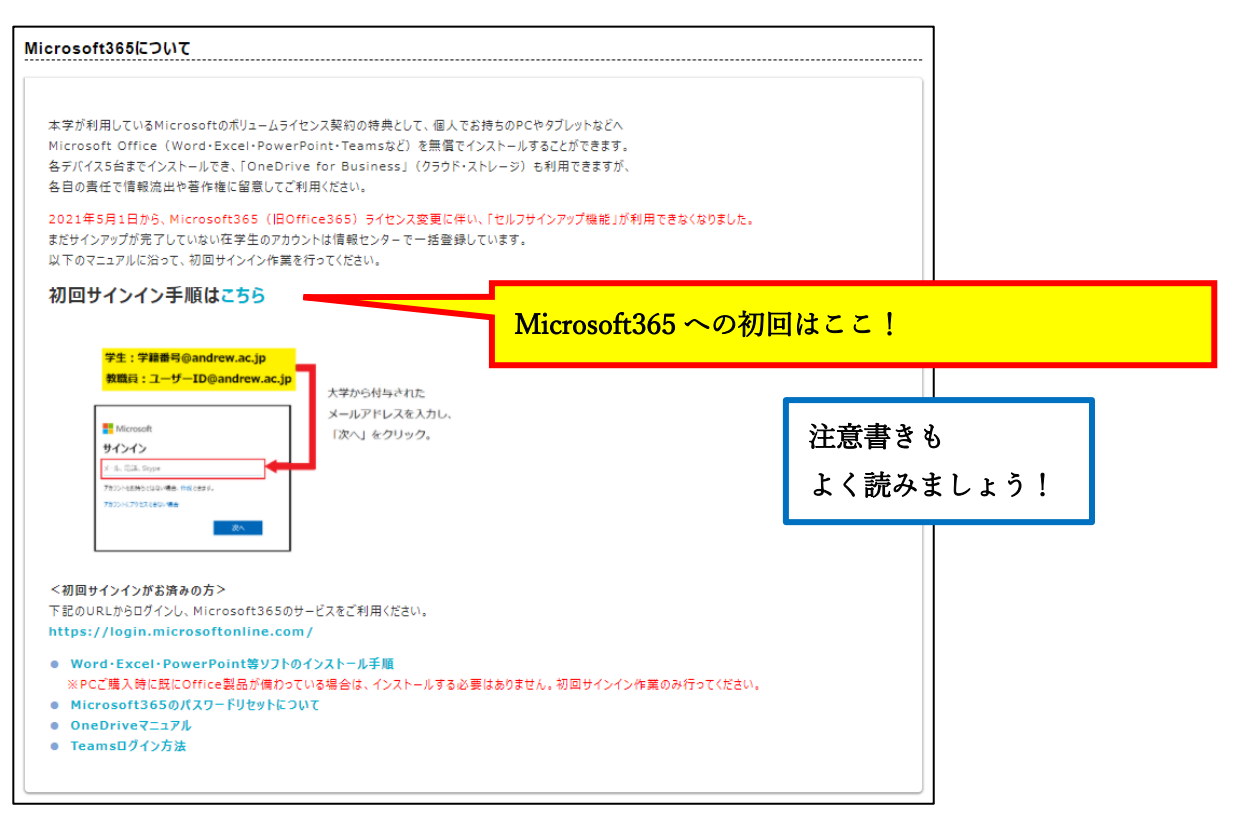

## <Teams へのログイン方法>

① Google Chrome を使って Microsoft365 サインインページ(<u>https://www.office.com/?omkt=ja-jp</u>)にアクセ スし、サインインをクリックする。

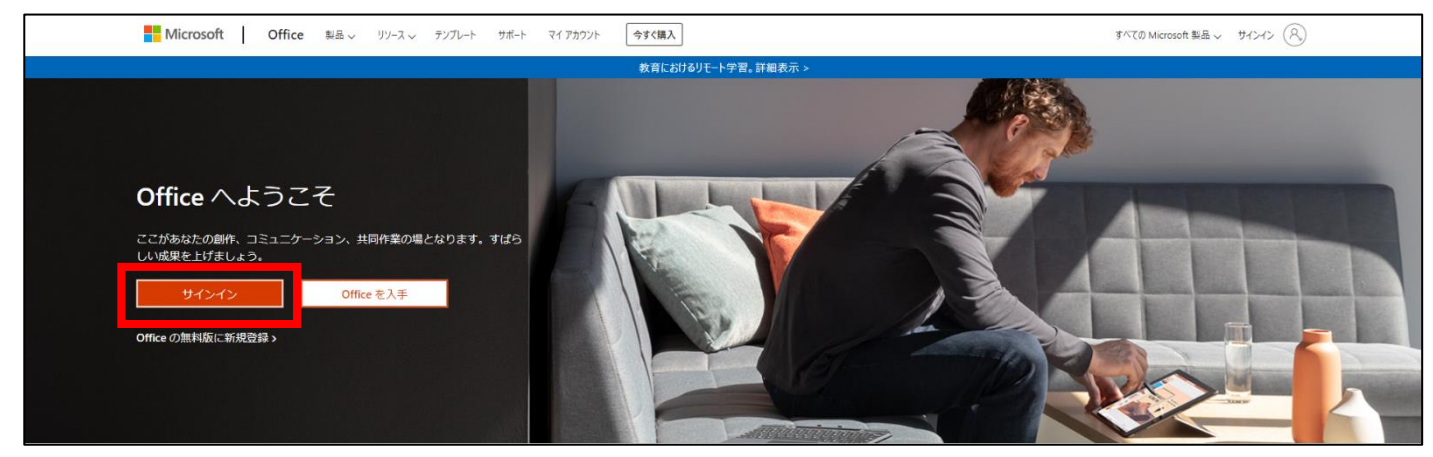

② 「学籍番号@andrew.ac.jp」のアドレスを入力し、「次へ」をクリックする。

| Microsoft<br>サインイン    | 必ず「学籍番号@andrew.ac.jp」の<br>アドレスを入力! |
|-----------------------|------------------------------------|
|                       |                                    |
| アカウントをお持ちではない場合、作成できま | ξġ.                                |
| アカウントにアクセスできない場合      |                                    |
| サインイン オプション           |                                    |
|                       | 次へ                                 |

③ パスワードを入力し、「サインイン」をクリックする。

| Microsoft       | Microsoft365 への初回サインイン時に |  |  |  |  |  |
|-----------------|--------------------------|--|--|--|--|--|
| ← @andrew.ac.jp | 設定したパスワードを入力!            |  |  |  |  |  |
| パスワードの入力        |                          |  |  |  |  |  |
|                 |                          |  |  |  |  |  |
|                 | J                        |  |  |  |  |  |
| バスワードを忘れた場合     |                          |  |  |  |  |  |
|                 | サインイン                    |  |  |  |  |  |
|                 |                          |  |  |  |  |  |

④ 「はい」をクリックする。

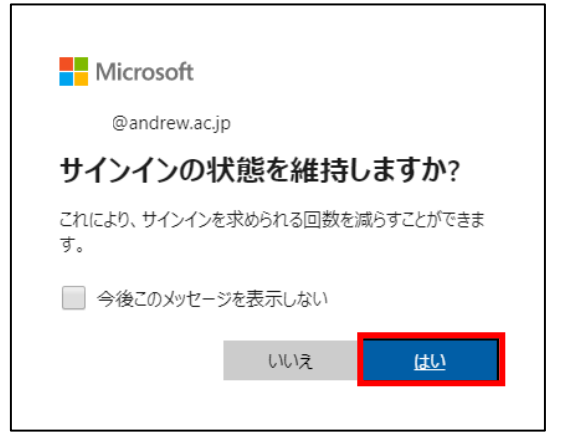

⑤ 「Teams」をクリックする。 ※Teams が表示されない場合は、P.1<Microsoft365 へのサインイン方法>からやり直してください。

| <br>送 桃山学院大学<br>St.Andrew's University | ★ 挑山学院大学 Office 365 |                         |          |      | ▶ 検   | ▶ 検索       |         |            |              |                   |              |       |
|----------------------------------------|---------------------|-------------------------|----------|------|-------|------------|---------|------------|--------------|-------------------|--------------|-------|
|                                        | こんにちは               |                         |          |      |       |            |         |            |              | Office            | ンストール ~      |       |
|                                        |                     |                         | OneDrive | Word | Excel | PowerPoint | OneNote | SharePoint | <b>teams</b> | Class<br>Notebook | sini<br>Sway | Forms |
|                                        |                     | <b>→</b><br>すべてのアプ<br>リ |          |      |       |            |         |            |              |                   |              |       |

⑥ 左のメニューバーの「チーム」をクリックし、右上の「チームに参加/チームを作成」をクリックする。

|                   | Microsoft Teams             | Ľ |   | 人、キーワードの検索、またはコマンドの入力 |                      |
|-------------------|-----------------------------|---|---|-----------------------|----------------------|
| <b>.</b>          | チーム                         |   |   |                       | ▽ ⑧ 88 チームに参加/チームを作成 |
| <b>5</b> 471-     | <ul> <li>あなたのチーム</li> </ul> |   |   |                       |                      |
| ₩<br>5-4          |                             |   |   |                       |                      |
| <b>1</b><br>1991  |                             |   | 情 |                       |                      |
| <b>د</b><br>#25   | SELLS-                      |   | _ |                       |                      |
| <b>1</b><br>77110 |                             |   |   |                       |                      |
|                   |                             |   |   |                       |                      |

⑦ M-Port や桃山 Gmail に送られてきた「チームコード」を入力し、「チームに参加」をクリックする。

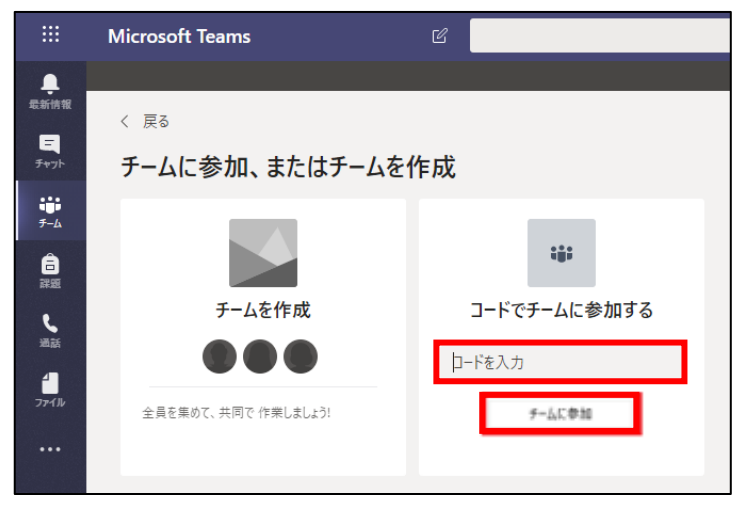